# RV320和RV325 VPN路由器系列上的使用者和域 管理配置

# 目標

*User Management*頁用於配置域和使用者。域是由一組客戶端和伺服器組成的子網。對域的 身份驗證由本地安全伺服器控制。RV32x VPN路由器系列支援通過本地資料庫、RADIUS伺 服器、Active Directory伺服器或LDAP伺服器進行身份驗證。

本文說明如何管理RV32x VPN路由器系列上的域和使用者。

# 適用裝置

·RV320 Dual WAN VPN路由器

· RV325 Gigabit Dual WAN VPN路由器

軟體版本

·v1.1.0.09

# 網域管理

步驟1.登入到Web配置實用程式並選擇User Management。將開啟User Management頁面:

| omain Management                                     | Table            |                        |                          | Items 1-1 of 1 5 👻 per pa   |
|------------------------------------------------------|------------------|------------------------|--------------------------|-----------------------------|
| Domain Name                                          | Authentication   | Туре                   | Authentication Server IP |                             |
| Default                                              | Local Database   | e                      | N/A                      |                             |
| Add Edit                                             | Delete           |                        |                          | 🖌 < Page 1 🚽 of 1 🕨         |
|                                                      |                  |                        |                          |                             |
|                                                      |                  |                        |                          |                             |
| ser Management Ta                                    | ıble             |                        |                          | items 1-1 of 1 5 🔶 per pi   |
| ser Management Ta                                    | ible<br>Password | Group                  | Domain                   | ltems 1-1 of 1 5 → per p    |
| ser Management Ta<br>Username<br>cisco               | ble<br>Password  | Group<br>Administrator | Domain<br>Default        | items 1-1 of 1 5 → per p    |
| ser Management Ta<br>Username<br>cisco<br>Add Edit D | ble Password     | Group<br>Administrator | Domain<br>Default        | items 1-1 of 1 5 ↓ per page |

步驟2.在Domain Management Table中按一下Add以配置新域。出現Add Domain視窗。

| Authentication Type: | Local Database 👻 |
|----------------------|------------------|
| Domain:              |                  |
|                      |                  |
|                      |                  |
|                      |                  |

步驟3.從Authentication Type下拉選單中選擇用於域的身份驗證型別。

·本地資料庫 — 身份驗證由路由器執行。

·RADIUS — 遠端RADIUS伺服器對域執行身份驗證。

- RADIUS-PAP — 密碼驗證通訊協定(PAP)是一種驗證通訊協定,只會使用簡單的密碼進 行驗證。此驗證被視為不安全,只有在遠端RADIUS伺服器不支援更強大的驗證方法時才應 使用。

- RADIUS-CHAP — 質詢握手身份驗證協定(CHAP)是通過三次握手驗證身份驗證的身份驗 證協定。握手在初始連線時和初始連線後的隨機間隔發生。

- RADIUS-MSCHAP — MS-CHAP是Microsoft版本的CHAP。MS-CHAP格式設計為與 Windows NT產品相容。

- RADIUS-MSCHAPV2 — MS-CHAPV2是MS-CHAP的擴展,可提供更強的加密金鑰。

·Active Directory — 運行Active Directory的伺服器執行域身份驗證。Active directory是一種 在Windows域網路上提供網路安全性的服務。

·LDAP — 運行目錄服務的遠端伺服器對域執行身份驗證。輕量型目錄訪問協定(LDAP)是用 於訪問目錄服務的訪問協定。

#### 本地資料庫身份驗證

| Authentication Type: | Local Database 👻 |  |
|----------------------|------------------|--|
| Domain:              | Domain Name      |  |
|                      |                  |  |
|                      |                  |  |
|                      |                  |  |
|                      |                  |  |

步驟1.在「域」欄位中輸入域的名稱。

#### 步驟2.按一下OK。域已建立。

| Dor | nain Management | t Table             |                          | Items 1-2 of 2 5 👻 per page |
|-----|-----------------|---------------------|--------------------------|-----------------------------|
|     | Domain Name     | Authentication Type | Authentication Server IP |                             |
| 0   | Default         | Local Database      | N/A                      |                             |
| 0   | Domain Name     | Local Database      |                          |                             |
| A   | id Edit         | Delete              |                          | M Page 1 - of 1 🕨 🔛         |

## RADIUS 驗證

| Ruthentication Type. | Radius-mochArv2 V |  |
|----------------------|-------------------|--|
| Domain:              | Domain Name       |  |
| Radius Server:       | 192.168.1.200     |  |
| Radius PassWord:     |                   |  |

步驟1.在「域」欄位中輸入域的名稱。

步驟2.在「Radius伺服器」欄位中輸入RADIUS伺服器的IP地址。

步驟3.在Radius PassWord欄位中輸入路由器用於向RADIUS伺服器進行身份驗證的密碼。密 碼允許路由器和RADIUS伺服器加密密碼並交換回應。此欄位應與RADIUS伺服器上設定的密 碼相符。

步驟4.按一下OK。域已建立。

| Dor | nain Management | Table               |                          | Items 1-2 of 2 5 👻 per page |
|-----|-----------------|---------------------|--------------------------|-----------------------------|
|     | Domain Name     | Authentication Type | Authentication Server IP |                             |
| 0   | Default         | Local Database      | N/A                      |                             |
| 0   | Domain Name     | Radius-MSCHAPV2     | 192.168.1.200            |                             |
| A   | id Edit         | Delete              |                          | 📕 🛋 Page 1 🗸 of1 🕨 🔛        |

## Active Directory身份驗證

| Authentication Type: | Active Directory + |  |
|----------------------|--------------------|--|
| Domain:              | Domain Name        |  |
| AD Server Address:   | 192.168.1.150      |  |
| AD Domain Name:      | Active Directory   |  |

步驟1.在「域」欄位中輸入域的名稱。

步驟2.在AD伺服器地址欄位中輸入Active Directory伺服器的IP地址。

步驟3.在AD域名欄位中輸入Active Directory伺服器的域名。

步驟4.按一下OK。域已建立。

| Dor | nain Management | Table               |                          | Items 1-2 of 2 5 👻 per page |
|-----|-----------------|---------------------|--------------------------|-----------------------------|
|     | Domain Name     | Authentication Type | Authentication Server IP |                             |
| 0   | Default         | Local Database      | N/A                      |                             |
| 0   | Domain Name     | Active Directory    | 192.168.1.150            |                             |
| A   | dd Edit         | Delete              |                          | Page 1 🗸 of 1 🕨 🗎           |

## LDAP身份驗證

| Authentication Type: | LDAP 👻                  |  |
|----------------------|-------------------------|--|
| Domain:              | Domain Name             |  |
| LDAP Server Address: | 192.168.1.150           |  |
| LDAP Base DN:        | LDAP Distinguished Name |  |

步驟1.在「域」欄位中輸入域的名稱。

步驟2.在「LDAP伺服器地址」欄位中輸入LDAP伺服器的IP地址。

步驟3.在LDAP Base DN欄位中輸入LDAP伺服器的基本可分辨名稱。基本DN是LDAP伺服器 在收到授權請求時搜尋使用者的位置。此欄位應與LDAP伺服器上配置的基本DN匹配。

步驟4.按一下OK。域已建立。

| Dor | nain Management Table |                     |                          | Items 1-2 of 2 5 👻 per page |
|-----|-----------------------|---------------------|--------------------------|-----------------------------|
|     | Domain Name           | Authentication Type | Authentication Server IP |                             |
| 0   | Default               | Local Database      | N/A                      |                             |
| 0   | Domain Name           | LDAP                | 192.168.1.100            |                             |
| A   | dd Edit Delete        | •                   |                          | Page 1 🗸 of 1 🕨 📔           |

## 編輯域配置

| Dor | main Management | Table               |                          | Items 1-2 of 2 5 👻 per page |
|-----|-----------------|---------------------|--------------------------|-----------------------------|
|     | Domain Name     | Authentication Type | Authentication Server IP |                             |
|     | Default         | Local Database      | N/A                      |                             |
| ۰   | Domain Name     | LDAP                | 192.168.1.100            |                             |
| A   | dd Edit         | Delete              |                          | 🖌 🖌 Page 1 🗸 of 1 🕨 💌       |

步驟1.按一下要編輯的域的單選按鈕。

步驟2.在「域管理表」中按一下編輯以編輯域。

| Authentication Type: | LDAP 👻        |  |
|----------------------|---------------|--|
| Domain:              | Domain Name   |  |
| LDAP Server Address: | 192.168.1.150 |  |
| LDAP Base DN:        | LDAP DN       |  |

步驟3.編輯所需欄位。

步驟4.按一下OK。域配置已更新。

## 刪除域配置

| Don | Domain Management Table Items 1-2 of 2 |                     |                          |  |  |  |
|-----|----------------------------------------|---------------------|--------------------------|--|--|--|
|     | Domain Name                            | Authentication Type | Authentication Server IP |  |  |  |
| 0   | Default                                | Local Database      | N/A                      |  |  |  |
| ٥   | Domain Name                            | LDAP                | 192.168.1.150            |  |  |  |
| A   | Add Edit Delete Page 1 - of 1          |                     |                          |  |  |  |

#### 步驟1.按一下要刪除的域的單選按鈕。

步驟2.在「域管理表」中按一下Delete以刪除該域。出現警告視窗。

|          | × |
|----------|---|
|          |   |
| Delete ? |   |
|          |   |
| Yes No   |   |
|          |   |

步驟3.按一下Yes。已刪除域配置。

# 使用者管理

步驟1.登入到路由器配置實用程式並選擇使用者管理。將開啟User Management頁面:

| omain Management                                   | Table           |                        | ltems 1-1 of 1 5 ় → per pa |                           |
|----------------------------------------------------|-----------------|------------------------|-----------------------------|---------------------------|
| Domain Name                                        | Authentication  | Гуре                   | Authentication Server IP    |                           |
| Default                                            | Local Database  |                        | N/A                         |                           |
|                                                    |                 |                        |                             |                           |
| Add Edit                                           | Delete          |                        |                             | Items 1-1 of 1 5 → per pa |
| Add Edit ser Management Tal                        | ble Password    | Group                  | Domain                      | Items 1-1 of 1 5 → per pa |
| Add Edit<br>ser Management Ta<br>Username<br>cisco | ble<br>Password | Group<br>Administrator | Domain<br>Default           | Items 1-1 of 1 5 ↓ per pa |

步驟2.在「使用者管理」(User Management)表格中按一下新增以新增新使用者。

| User Management Ta | able     |               |           | Items 1-1 of 1 5 🗸 per page |
|--------------------|----------|---------------|-----------|-----------------------------|
| Username           | Password | Group         | Domain    |                             |
| cisco              | *****    | Administrator | Default   |                             |
| Username           | •••••    | Group 1 🚽     | Default 🚽 |                             |
| Add Edit C         | Delete   |               |           | 🙀 🛃 Page 1 🚽 of 1 🕟 м       |

步驟3.在Username欄位中輸入所需的使用者名稱。

步驟4.在「密碼」欄位中輸入使用者名稱密碼。密碼用於向配置的本地資料庫域驗證使用者。

步驟5.從Group下拉選單中選擇使用者所屬的組。組用於將域進一步劃分為更小的子域。管理員組只能包含一個使用者。管理員的預設使用者名稱/密碼為cisco/cisco。

**附註:**可在「組管理」(*Group Management*)頁面上配置組。有關詳細資訊,請參閱*RV320路* 由器上的組管理一文。 步驟6.從Domain下拉選單中選擇使用者所屬的域。

## 步驟7.按一下「Save」。配置新使用者。

| Use | r Management Table |          | Items 1-2 of 2 5 🔶 per page |             |                       |
|-----|--------------------|----------|-----------------------------|-------------|-----------------------|
|     | Username           | Password | Group                       | Domain      |                       |
|     | cisco              | ******   | Administrator               | Default     |                       |
|     | Username           | ******   | Group 1                     | Domain Name |                       |
| A   | Id Edit Delete     |          |                             |             | 📕 🕢 Page 1 👻 of 1 🕨 🔛 |

## 編輯使用者管理

| User Management | Table    | Items 1-2 of 2 5 🚽 per page |         |  |
|-----------------|----------|-----------------------------|---------|--|
| Username        | Password | Group                       | Domain  |  |
| cisco           | *****    | Administrator               | Default |  |
| Vsername        |          |                             |         |  |
| Add Edit        | Delete   | 🛃 🛃 Page 1 👻 of1 💽 🐋        |         |  |

步驟1.選中要編輯的使用者名稱的覈取方塊。

步驟2.在User Management Table中按一下Edit以編輯使用者名稱。

| User Management Tabl | le       |               | Items 1-2 of 2 5 🔶 per pag |
|----------------------|----------|---------------|----------------------------|
| Username             | Password | Group         | Domain                     |
| cisco                | *****    | Administrator | Default                    |
| Username             | •••••    | Mobile User 👻 | Default 🚽                  |
| Add Edit Del         | ete      |               | Page 1 🗸 of 1 🕨            |

步驟3.編輯所需欄位。

步驟4.按一下「Save」。更新使用者名稱配置。

## 刪除使用者管理

| User Management | Table    | Items 1-2 of 2 5 🔶 per page |         |  |
|-----------------|----------|-----------------------------|---------|--|
| Username        | Password | Group                       | Domain  |  |
| cisco           | *****    | Administrator               | Default |  |
| 🔽 Username      |          |                             |         |  |
| Add Edit        | Delete   | M Page 1 - of1 🕨 🕅          |         |  |

步驟1.選中要刪除的使用者名稱覈取方塊。

步驟2.在User Management Table中按一下Delete以刪除使用者名稱。

步驟3.按一下「Save」。使用者名稱配置即被刪除。